# 教师调课申请操作手册

一、登录账号

功能描述:登录账户,进入系统。

适用浏览器:谷歌浏览器、360浏览器(必须设为极速模式)。

| <ul> <li>● 登录 × +</li> </ul>         |                                                                                                    |                                                        |                             |         | <b>T</b> - 0  | × |
|--------------------------------------|----------------------------------------------------------------------------------------------------|--------------------------------------------------------|-----------------------------|---------|---------------|---|
| < > C 合 ☆ 💿 khttp://jwgLnwmu.edu.cn/ |                                                                                                    | 田 4 ×<br>5 般波想式(時初)<br>6 英容提式                          | <ul> <li>○. 前此搜索</li> </ul> | Q 🤨• 🔛• | X• A• P 88 D• | Ξ |
|                                      | 武法部長大等     我多一條化系统     武法部長     武法部長     武法部長     武法部長     武法部長     武法部長     武法部長     武法部長     武法部長     武法部長     武法部長     武法部長     武法     武法       武法     武法     武法       武法     武法       武法       武法       武法       武法       武法       武法       武法       武法       武法       武法       武法       武法       武法       武法       武法       武法       武法         武法 | 用户登录                                                   |                             |         |               |   |
|                                      | + it                                                                                                    | 3791歳入泉4日<br>第91歳入泉4日<br>第91歳入2015日                    |                             |         |               |   |
|                                      |                                                                                                    | 运记数<br><del>登录</del><br>Copyright © 2020. 湖南强锴科技发展有限公司 | 8                           |         |               |   |
|                                      |                                                                                                    |                                                        |                             |         |               |   |
|                                      |                                                                                                    |                                                        |                             |         |               |   |
|                                      |                                                                                                    |                                                        |                             |         |               |   |

**步骤一:**进入普通教师学生端登录网址: <u>http://jwgl.nwnu.edu.cn/jsxsd/</u>。输入账号、密码进行登录(账号和密码均为教工号)。

| ● ##₩₩₩₩₩₩₩₩₩₩₩₩₩₩₩₩₩₩₩₩₩₩₩₩₩₩₩₩₩₩₩₩₩₩₩ | 用户登录                                                                      |  |
|-----------------------------------------|---------------------------------------------------------------------------|--|
|                                         | 第号<br>時後入業等<br>第第会人業等 第第会人業等 第第会人業等 第第会人業等 第第会人業等 第会人業等 5000 第合業幣目技業業券報公司 |  |
|                                         |                                                                           |  |

| 登录帐号   | 2018  |      |     |    |  |  |  |
|--------|-------|------|-----|----|--|--|--|
| 旧密码    | 5 *   |      |     |    |  |  |  |
| 新密码    | 5 *   |      |     |    |  |  |  |
| 确认新密码  | *     |      |     |    |  |  |  |
| 新密码提示  | *     |      |     |    |  |  |  |
| 8码至少8位 | 且必须包含 | 國家、李 | -CJ |    |  |  |  |
|        |       | 重    | Ħ   | 保存 |  |  |  |

Ô

**说明:**首次登录系统会提示修改密码(密码至少8位且必须包含数字、字母),修改完毕后 再次登录。(注:带\*号为必填项。)

# 二、个人调课申请

功能描述:调整已排好课程的地点及时间。

操作步骤: 教学服务--我的课表--个人调课申请--查询。

| ● 兼北斜範大業                   | 个人中心          | 个人调课申请       | 与 X   |        |               |      |     |          |               |             |                |        |       | <b>P O</b>     |
|----------------------------|---------------|--------------|-------|--------|---------------|------|-----|----------|---------------|-------------|----------------|--------|-------|----------------|
| 我的桌面                       | 个人调课申         | 请            |       |        |               |      |     |          |               |             |                | _      |       |                |
| 🛃 教学服务                     | 学年学期          | 2020-2021-1  |       | $\sim$ | 时间模式 默        | 认节次槽 | 模式  | $\sim$   |               | -           | Q 查询           |        |       |                |
| 培养方案 ~                     | 授课信息:         |              |       |        |               | _    | _   | _        |               |             | <u> </u>       |        |       |                |
| 我的课表 ^                     | 课程编           | 19           | 课程名利  | \$     | 周次            |      | 单双周 | 上课时      | 间             | 上课地点        |                | 上课班    | 级     | 操作             |
| ・个人课表信息                    | 32201         | 2618         | 列新闻论着 | 嗜选读    | 19            |      | 全周  | 1010     | )2 数          | (3-106多媒    | 体 20           | 18级新闻  | 0学1班  | 已申请            |
| <ul> <li>个人调课申请</li> </ul> | 322012        | 2618 특       | 列新闻论教 | 嗜选读    | 1-4,6-18      |      | 全周  | 2030     | )4 赘          | (3-107多媒    | 本 20           | 18级新闻  | 同学1班  | 调课申请           |
| • 教室借用记录                   | 322012        | 2615         | 媒介素病  | \$     | 1-18          |      | 全周  | 2050     | 20506 数3-10   |             | 107多媒体 201     |        | 副学1班  | 调课申请           |
| • 教室借用申请                   | 322012        | 2608         | 舆论学   |        | 1-18          |      | 全周  | :周 20708 |               | 教7-106多媒体 2 |                | 17级新闻  | 同学1班  | 调课申请           |
| • 教学进度管理                   | 调课信息列表        | :            |       |        |               |      |     |          |               |             |                |        |       |                |
| • 班级课表查询                   | 潮行输品          | 课印空边         | 调前周   | 调前时    | 调动体力          | 单双   | 调后周 | 调后时      | 调后地占          | 调课类         | 1-3月1月1日2月3    | 代本     |       | 爆炸             |
| • 教师课表查询                   | - INC 1774    | が生日の         | 次     | 间      | 001101402777  | 周    | 次   | 间        | ADVIT NOVIE   | 뾔           | TRAINE         | 1/1/24 |       | 3901 F         |
| • 教室课表查询                   | 32201261<br>8 | 马列新闻论著选<br>读 | 5     | 20304  | 教3-107多媒<br>体 | 全周   | 19  | 10102    | 教3-106多媒<br>体 | 部分调课        | 2018级新闻学1<br>班 | 通过     | 查看 审核 | 记录 调课申请单       |
| • 课程课表查询                   | 32201261<br>8 | 马列新闻论著选<br>读 | 19    | 10102  | 教3-106多媒<br>体 | 全周   | 19  | 20102    | 教3-106多媒<br>体 | 整体调整        | 2018级新闻学1<br>班 | 审核中    | 撤回查看  | 車核记录 调课申请<br>単 |
| • 各类课表查询                   |               |              |       |        |               |      |     |          |               |             |                |        |       |                |

【查询】: 点击查询后可以查看到自己所有课程。

【调课申请】: 课程调整申请。

## 三、调课申请

功能描述:调整课程时间地点,并送审。

| ⑦带北斜花大带                    | 个人中心 个人调课日     | 申请 ×                   |              |             |       |  |
|----------------------------|----------------|------------------------|--------------|-------------|-------|--|
| <b>我</b> 的桌面               | 个人调课申请         |                        |              |             |       |  |
| 🛃 教学服务                     | 学年学期 2020-2021 | -1 ~ 时间模式 默认           | 节次模式 ~       | 0.重領        |       |  |
| 培养方案 🗸 🗸                   |                |                        |              |             |       |  |
| 我的课表 ^                     | 教师             | 丁松虎                    | 所在院系         | 传媒学院 (新闻学院) |       |  |
| ・个人课表信息                    | 课程名称           | 马列新闻论著选读               | 班级           | 2018级新闻学1班  | 種班級课表 |  |
| <ul> <li>个人调课申请</li> </ul> |                |                        |              |             |       |  |
| • 教室借用记录                   | 塊数字方案          |                        |              |             |       |  |
| • 教室借用申请                   |                |                        | 湖课方式         | 请选择 >       | 1     |  |
| • 教学进度管理                   |                |                        | 调课类型         | 部分调课 ~      |       |  |
| • 班级课表查询                   | 原时间模式          |                        | 时间撰式         | 默认节次模式 ~    |       |  |
| • 教师课表查询                   | 周次             | 1-4,6-18               | 原上课周次        | 1-4,6-18    |       |  |
| • 教室课表查询                   |                |                        | 调整至新上课<br>周次 | 1-4,6-18    |       |  |
| • 课程课表查询                   | 时间             | 20304                  | 时间           |             | 可用时间  |  |
| • 各类课表查询                   | 地点             | 数3-107多媒体              | 地点           |             | 可用数室  |  |
| • 数学安排查询                   | 单双周            | 全部                     | 单双周          | 全部          |       |  |
| 课程开课申请 🛛 🗸                 | 调课原因           |                        |              |             |       |  |
| 专业管理 ~                     |                |                        |              |             | // *  |  |
| ▋ 考务成绩                     |                | 🗹 保存时检查课表冲突 🗹 保存时检查随堂# | 教冲突          |             |       |  |
| <b>送</b> 数学考评              |                | 附件 选择文件 未选择任何文件        |              |             |       |  |

【调课方式】: 调课方式分为两种。分别是个人调课和集体调课。个人调课即教师个人调课, 集体调课即因学校事务冲突进行调课。

【调课类型】: 类型分为四种分别是整体调课、部分调课、停课、变更教师。

【查看教师课表】:操作步骤:查看教师课表-查看-弹窗中就有相应的教师课表

【查看班级课表】:操作步骤:查看班级课表-查看-弹窗中就有相应的班级课表

【可用时间】: 点击后可以选择可用时间(默认已检测教师、学生、教室冲突)

【可用地点】: 点击后可以选择可用地点 (默认已检测教师、学生冲突、考虑教室座位数)

【保存并送审】:送审按照审核流程送审。

### ①整体调课

操作流程:类型选择整体调课--选择时间,地点,输入调课原因。

| ● 带北斜花大学                   | 个人申心 个人调课申请 ×                      |                        | 4 |
|----------------------------|------------------------------------|------------------------|---|
| <b>11</b> 我的桌面             | 个人调课申请                             |                        |   |
| 25 数学服务                    | 学年学期 2020-2021-1 >> 时间模式 默认节次模式 >> | Q 査向                   |   |
| 培养方案 ~                     |                                    |                        |   |
| 我的课表 ^                     | 数师 丁松虎 查普教师温表                      | 所在院系 倚煤学院 (新闻学院)       |   |
| ・个人课表信息                    | 课程名称 马列新闻论著选课                      | 現版 2018版新闻学1班 · 查看提级原本 |   |
| ・个人调课申请                    |                                    |                        |   |
| • 教室借用记录                   | 境戰字力案                              |                        |   |
| <ul> <li>教室借用申请</li> </ul> |                                    | 调造方式 个人调课 🗸 *          |   |
| <ul> <li>教学进度管理</li> </ul> |                                    | 调课关型 整体调课 🗸            |   |
| • 班级课表查询                   | 原时间模式 默认古次提此                       | 时间模式 默认节次模式 🗸          |   |
| <ul> <li>教师课表查询</li> </ul> | 周次 1-4,6-18                        | 原上调制次 1-4,6-18         |   |
| • 教室课表查询                   | 时间 20304                           | B1间 可用B1间              |   |
| • 课程课表查询                   | 地点 較3-107多媒体                       | 地点可用数室                 |   |
| • 各类课表查询                   | <b>単双周</b> 全部                      | 单双周 全部                 |   |
| • 数学安排查询                   | 诸原原因                               |                        |   |
| 课程开课申请 ~                   |                                    | <i>H</i> ,*            |   |
| 专业复通 人                     | ☑ 保存时检查调整冲突 ☑ 保存时检查随单考冲突           |                        |   |
| ■ 考务成绩                     | 附件 选择文件 未选择任何文件                    |                        |   |
| <b>送</b> 数学考评              | 保存 保存并这审 逐 《保存并这审                  | .8                     |   |

【整体调课】:整体调课是对整个课程的调整,如图所示,原上课周次为1-4,6-18。整体调 课则是对整体周次的调整。点击可用时间,选择上时间,点击可用教室选择上教室。输入调 课原因,保存并送审。

②部分调课

操作流程: 类型选择部分调课--输入要调整的周次和调整后的周次--选择时间, 地点, 输入 调课原因

| ⑦ 开北针死大孝                     | 个人中心 个人调课申请 ×                                                                                                    |  |
|------------------------------|----------------------------------------------------------------------------------------------------|--|
| 11 我的桌面                      | 个人调调中请                                                                                                    |  |
| 左 教学服务                       | 学年学期 2020-2021-1 🗸 时间概式 默认节次模式 🗸                                                                                                    |  |
| 培养方案    ~                    |                                                                                                    |  |
| 我的课表 ^                       | 教师 丁松虎 <u>唐福</u> 教师课表 所在我弟 传媒学说 (新闻学说)                                                                                                    |  |
| • 个人课表信息                     | 课程名称 马列斯库论着选课 进级 2018级新闻学1班 查看班级课表                                                                                                    |  |
| <ul> <li>・ 个人调课申请</li> </ul> | 国MODY MARK STATE                                                                                                    |  |
| • 教室借用记录                     |                                                                                                    |  |
| • 教室借用申请                     | (福岡県) ないになって、 (1人)(明治)(1)(1)(1)(1)(1)(1)(1)(1)(1)(1)(1)(1)(1)                                                                                                    |  |
| • 教学进度管理                     | ■2011年2月1日<br>1991日1日<br>1991日日<br>1991日<br>1991日<br>1991日<br>1991<br>1991<br>19 |  |
| • 班级课表查询                     | montrology #10-50-50-0     montrology 1-4-6-18                                                                                                    |  |
| • 教师课表查询                     | · · · · · · · · · · · · · · · · · · ·                                                                                                    |  |
| ・教室课表查询                      | 周次 ***                                                                                                    |  |
| ・课程课表查询                      |                                                                                                    |  |
| • 各类课表查询                     |                                                                                                    |  |
| ・教学安排直询                      | 華以周 全部 单双周 全部                                                                                                    |  |
| 课程开课申请 ~                     | 调弹使压                                                                                                    |  |
|                              | A *                                                                                                    |  |

【部分调课】: 部分调课的时候则需要输入原上课周次和调整后新上课周次,点击可用时间, 选择上时间,点击可用教室选择上课教室。输入调课原因,保存并送审。

#### ③变更老师

操作流程:类型选择变更老师--点击选择勾选老师--输入要调整的周次和调整后的周次--选择 时间,地点,输入调课原因。

| <b>◎</b> 滞止#範大挙    | 个人中心 个人调课申请 ×                                                                | <ul> <li>•••</li> </ul>                   |
|--------------------|------------------------------------------------------------------------------|-------------------------------------------|
| 我的桌面               | 个人调课申请                                                                       |                                           |
| 🔁 教学服务             | 学年学期 2020-2021-1 > 时间模式 默认节次模式 >                                             | Q 查询                                      |
| 培养方案 ~             |                                                                              |                                           |
| 我的课表 ^             | 教师 丁松虎 直着数师课表                                                                | 所在院系 传媒学院 (新闻学院)                          |
| • 个人课表信息           | 课程名称 马列新闻论菁选演<br>⑦ 軟原工想# - Google Chrome - [                                 | 班级 2018级新闻学1班 重雪新级课表<br>□ ×               |
| ・个人调课申请            | ⑦ 不安全   21026.109.124/jsxsd/kbxx/queryTklg0101?id=newjgbh&name=newjzgmc&type |                                           |
| • 教室借用记录           | □ 18 魏晋华 002555 四书<br>宜                                                      |                                           |
| • 教室借用申请           | 医院                                                                           |                                           |
| • 教学进度管理           | 生健<br>生健<br>19 何随識 002557 康委                                                 |                                           |
| • 班级课表查询           | 良会 カ公                                                                        |                                           |
| • 教师课表查询           | 室)                                                                           | Hilling 21-4 6-18                         |
| • 教室课表查询           | 子10<br>20 马宇紅 002560 編編<br>@K                                                | 至新上课 1-4-6-18                             |
| • 课程课表查询           | 10 to                                                                        | 周次 1 / 10 / 10 / 10 / 10 / 10 / 10 / 10 / |
| • 各类课表查询           | OHIZ                                                                         | 19/5 4/2 107/5/85/4 TICE                  |
| • 教学安排查询           | 1页/209页 总4163条 20条/页 《 〈 1 〉 》                                               |                                           |
| uniterative to the | ANALY IN ALL ALL ALL ALL ALL ALL ALL ALL ALL AL                              | MAAAAA III III                            |

【变更教师】: 点击选择,在弹出框中选择变更的教师点击确定。输入上课周次和调整新上 课周次。可以调整只在部分周次内进行教师的变更。点击可用时间,选择上时间,点击可用 教室选择上教室。输入调课原因,保存并送审。

【查看课表】:可以查看变更后教师的当前课表。

| 4 | 停 | 课 |
|---|---|---|
|   |   |   |

| ● 带北针死大学                   | 个人中心 个人调课        | 申请 ×               |            |                     |      | • |
|----------------------------|------------------|--------------------|------------|---------------------|------|---|
| # 我的桌面                     | 較师               | 丁松虎                | 看款师课表 所在境遇 | 5 传媒学院 (新闻学院)       |      |   |
| 左 教学服务                     | 课程名称             | 马列新闻论著选读           | 班的         | 及 2018級新闻学1班 查看班級课表 |      |   |
| 培养方案    ~                  |                  |                    |            |                     |      |   |
| 我的课表 ^                     | 现教学方案            | E                  | 调课方        | 案                   |      |   |
| • 个人课表信息                   |                  |                    | 调课方言       | t 个人调课 ~            |      |   |
| • 个人调课申请                   |                  |                    | 调课类型       | 2 停课 ~              |      |   |
| <ul> <li>教室借用记录</li> </ul> | 原时间模式            |                    | 时间横云       | t 默认节次模式 〜          |      |   |
| • 教室借用申请                   | 周次               | 1-4,6-18           | 原上课圈》      | र 1-4,6-18          |      |   |
| • 教学进度管理                   | 时间               | 20304              | Bti        | 20304               |      |   |
| • 班级课表查询                   | 地点               | 救3-107家媒体          | 地。         | ā 数3-107多媒体         | 可用数室 |   |
| • 教师课表查询                   | 单双周              | 全部                 | 帅双师        | 全部                  |      |   |
| <ul> <li>教室课表查询</li> </ul> | (19) 年 (19) (19) | 1111               |            |                     |      |   |
| ・课程课表查询                    | ARE INFORMED     |                    |            |                     | 4 *  |   |
| ・各类课表查询                    |                  | 🗹 保存时检查课表冲突 🗹 保存时机 | 合查随堂考冲突    |                     |      |   |
| • 教学安排查询                   |                  | 附件选择文件未选择任何文件      |            |                     |      |   |
| 课程开课申请 ~                   |                  |                    | 保存保存并送审 返回 |                     |      |   |

【停课】: 整个课程停课则不需要对原上课周次进行修改、单周或多周停课则要在原上课周

次输入停课周次。输入调课原因,保存并送审。

## ⑤保存并送审

## 操作流程:点击保存并送审--选择审核人--送审即可

| <b>③</b> 带北斜花大学         | 个人中心 个人调课申请 × | • • • • •                                                                                                    |
|-------------------------|---------------|----------------------------------------------------------------------------------------------------|
| <b>我</b> 的桌面            | 现教学方案         | 调调方案                                                                                                    |
| ▶ 教学服务                  |               | 调课方式 个人调课 🗸 *                                                                                                    |
| 培养方案    ~               |               | ② 透理事核人 - Google Chrome                                                                                                    |
|                         | 原时间模式默认节次     | Wrage 21022019512413550/maineworky0sel_seect_s55pinia=usentsicktype=005tymcode=005tgApHoHai=202020211001223      Water and Apple 20202011001223      Water and Apple 2020202011001223      Water and Apple 2020202011001223      Water and Apple 20202011001223      Water and Apple 20202011001223      Water and Apple 20202011001223      Water and Apple 2020201001     Water and Apple 202020100120     Water and Apple 2020 |
| 我的课表 ^                  | 1 10          |                                                                                                    |
| • 个人课表信息                | 周次 1-10       | 王兴(教务处) 王刚(教务处) 康艳丽(教务处) 韩若苑(教务处)                                                                                                    |
| 人士河河市法                  |               | □ 强智管理员1(教务处) 王建零(教务处) 🔽 朱文力(教务处) 系统管理员(教务处)                                                                                                    |
| • 个人胸床中肩                | 时间 50304      |                                                                                                    |
| • 教室借用记录                |               |                                                                                                    |
| • 教室借用申请                | 地点 数1-235     |                                                                                                    |
| . */r>\\\\}!!! rite#ATR | 单双周 单周        | 不进制时间推进合成有需按人                                                                                                    |
| • 狱子加及昌庄                | 1111111       |                                                                                                    |
| • 班级课表查询                | 调课原因          |                                                                                                    |
| • 教师课表查询                |               |                                                                                                    |
| • 教室课表查询                | ☑ 保存时检        | 查课表冲突 🗹 保存时检查随堂考许突                                                                                                    |
| • 课程课表查询                | 附件 选择3        | 文件 未选择任何文件                                                                                                    |
| • 各类课表查询                |               | 發 <i>有</i> (探存开这市 」 返 回                                                                                                    |

# 四、查看已经申请的课程

| ● 〒北斜花大学      | 个人中心      | 个人调课申请 ×     |          |          |                   |     |      |       |           |                  |            |            | •       | • 🛯 🖗 🤅    | 3 |
|---------------|-----------|--------------|----------|----------|-------------------|-----|------|-------|-----------|------------------|------------|------------|---------|------------|---|
| <b>王</b> 我的桌面 | 授课信息:     |              |          |          |                   |     |      |       |           |                  |            |            |         |            |   |
| ₩ 教学服务        | 课程编       | 19<br>19     | 课程名称     | 5        | 周次                |     | 单双周  | 上课时   | (8)       | 上课地点             |            | 上课班级       |         | 操作         |   |
|               | 322012    | 618          | 马列新闻论著选读 |          | 19                |     | 全周   | 1010  | 2 8       | <b>03-106多媒体</b> | Z          | 2018级新闻学1班 |         | 已申请        |   |
| 培养力菜 >        | 322012    | 615          | 媒介兼务     |          | 1-18              | 全同  |      | 2050  | 6 8       | 数3-107多媒体        |            | 2018级新闻学1班 |         | 已申请        |   |
| 我的课表 ^        | 322012    | i18 马列新闻论著选读 |          | 1-4,6-18 |                   | 全間  |      | 4 6   | 數3-107家媒体 |                  | 018級新闻号    | €1班        | 调课申请    |            |   |
| • 个人课表信息      | 322012    | 608          | 舆论学      |          | 1-18              |     | 全周   | 2070  | B đ       | <b>放7-106多媒体</b> | 2          | 017级新闻等    | €1班     | 调源申请       |   |
| • 个人调课申请      | 调课信息列表:   |              |          |          |                   |     |      |       |           |                  |            |            |         |            |   |
| ・ 教室借用记录      | 课程编号      | 课程名称         | 调前周次     | 调前时间     | 调前地点              | 单双周 | 调后周次 | 调后时间  | 调后地点      | 调课类型             | 上课班级       | 状态         |         | 操作         | Ъ |
| • 教室借用申请      | 322012618 | 马列新闻论著选读     | 5        | 20304    | <b>数3-107</b> 多媒体 | 全周  | 19   | 10102 | 教3-106多媒体 | 部分调课             | 2018级新闻学1班 | 通过         | 查看 审核   | 纪录 调课申请单   | 1 |
| • 教学进度管理      | 322012618 | 马列新闻论着选读     | 19       | 10102    | 数3-106多媒体         | 全周  | 19   | 20102 | 教3-106多媒体 | 整体调整             | 2018级新闻学1班 | 审核中        | 撤回 查看 官 | 3核记录 调课申请单 |   |
| • 班级课表查询      | 322012615 | 媒介素养         | 9        | 20506    | 数3-107多媒体         | 全周  |      | 20506 | 数3-107多媒体 | 停课               | 2018级新闻学1班 | 审核中        | 撤回 查看 音 | 球记录 调课申请单  |   |
| • 教师课表查询      |           |              |          |          |                   |     |      |       |           |                  |            |            |         |            |   |
| • 教室课表查询      |           |              |          |          |                   |     |      |       |           |                  |            |            |         |            |   |
| • 课程课表查询      |           |              |          |          |                   |     |      |       |           |                  |            |            |         |            |   |
| • 各类课表查询      |           |              |          |          |                   |     |      |       |           |                  |            |            |         |            |   |
| • 教学安排查询      |           |              |          |          |                   |     |      |       |           |                  |            |            |         |            |   |

【查看】: 查看调整内容。

【撤回】: 在调课申请还未被审核通过时,可以撤回调课申请。

【审核记录】: 查看审核流程的记录。

【调课申请单】: 打印申请单。

【状态】: 可以查看调课申请的状态。

\*注:管理端与此操作流程类似。